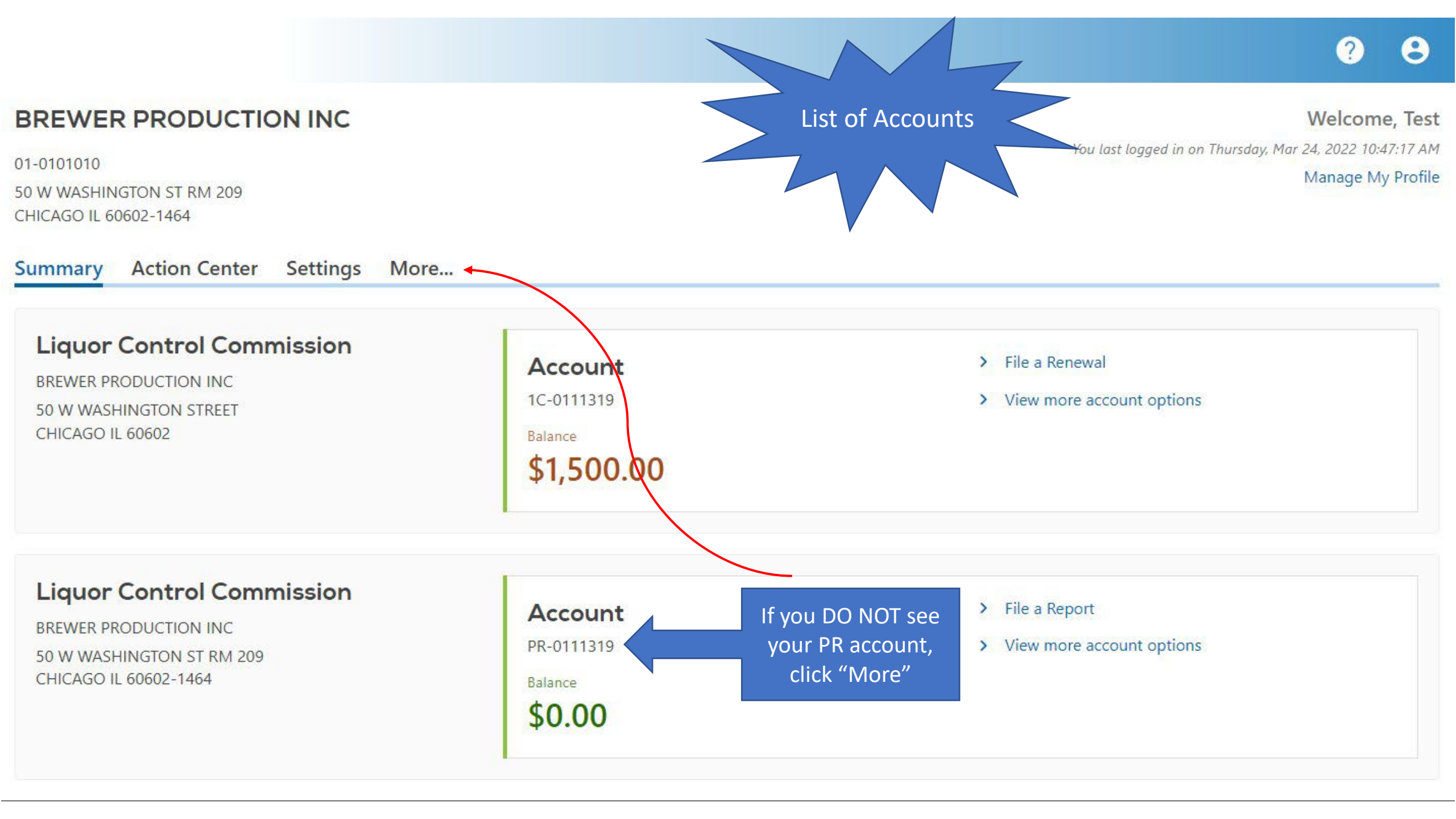

| mmary Action Center Settings More                             |                                              |                                                            |
|---------------------------------------------------------------|----------------------------------------------|------------------------------------------------------------|
| What are you looking for?                                     |                                              |                                                            |
| ↓ Submissions                                                 | 💭 Messages                                   | 🔁 Payments & Returns                                       |
| Search for a submitted request.                               | View messages I've received from the agency. | Manage payments and returns for accounts of this customer. |
| > Search Submissions                                          | > View Messages                              | > Manage Payments & Returns                                |
|                                                               |                                              | > Set up a Payment Installment Plan with IDOR              |
| ୧ Names & Addresses                                           | ⑦ Access                                     | (i) Registration Information                               |
| iew or update names and addresses associated to this ustomer. | Manage access of accounts I have access to.  | Update information about your customer profile.            |
| > Manage Names & Addresses                                    | > Add Access to an Existing Tax Account      | > Update Contacts                                          |
|                                                               |                                              | > Update Owners/Officers                                   |
|                                                               |                                              | > Register for New Tax Accounts                            |
|                                                               |                                              | <ul> <li>Reopen Closed Accounts</li> </ul>                 |

Miscellaneous options

Ø

: GenTax Testing

? Θ

< BREWER PRODUCTION INC

## Add Access to an Existing Tax Account

BREWER PRODUCTION INC 01-0101010

### Add Access to an Existing Tax Account

 $(\mathbf{\Sigma})$ Registration

| Add Access to an Existing                        | Tax Account |                                            |
|--------------------------------------------------|-------------|--------------------------------------------|
| Choose an Account Type Liquor Control Commission | ◀           | Choose Liquor Control Commission           |
| Account Id PR-0111319                            | •           | The Account ID will start with PR followed |
| Account Zip Code<br>60602-1464                   |             |                                            |
| Last Payment Amount 0.00                         |             |                                            |

### < BREWER PRODUCTION INC

### Confirmation

**Congratulations!** You have submitted all necessary information for adding third party access to the MyTax Illinois account for Liquor Control Commission under Account ID PR-0111319.

Your confirmation number is 0-408-616-960.

Submitted on: 3/24/2022 10:31:55 AM (Central Time) Request Type: Add access to another account

An email will be sent shortly with additional information about accessing the MyTax Illinois account for which you submitted access information.

If you have questions, please visit our website at tax.illinois.gov or call us at 217 785-3707. Reference the confirmation number provided above.

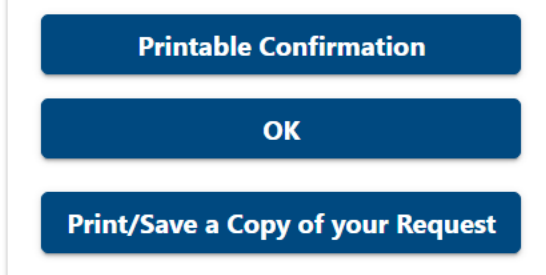

# Once complete, log out of MyTax and log back in.

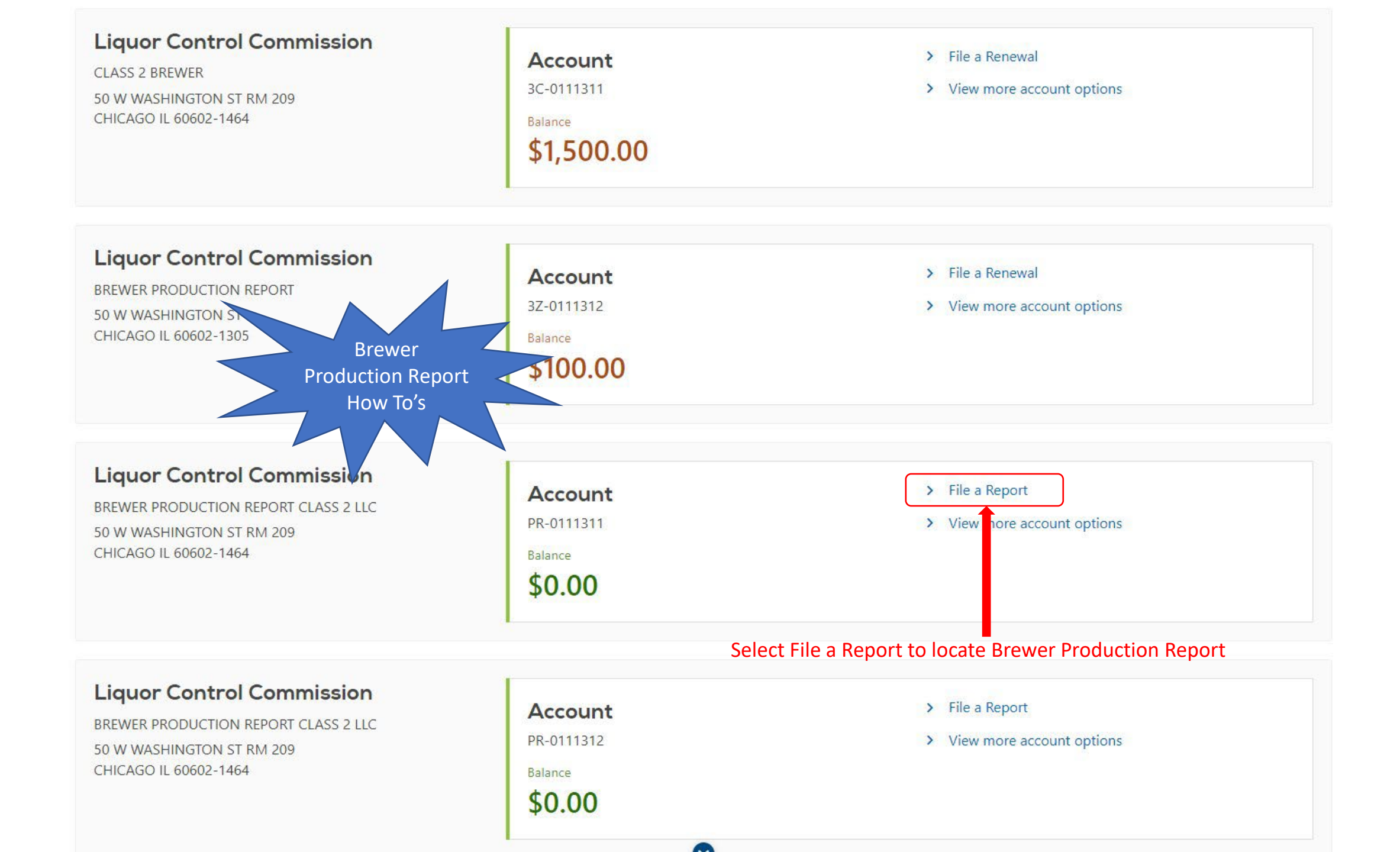

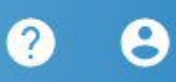

Ŧ

< CLASS 1 BREWER PRODUCTION LLC

## Periods

| Period    | Balance                     |  |
|-----------|-----------------------------|--|
| 3/31/2022 | \$0.00 E File Report Select |  |

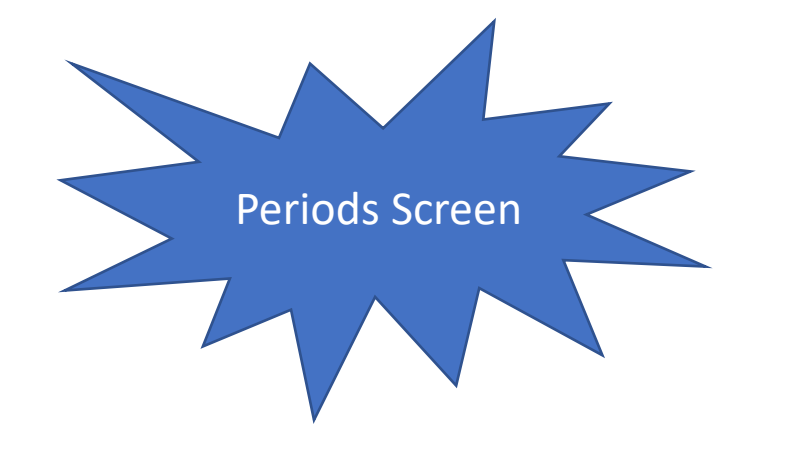

#### LCC Brewer Production Report

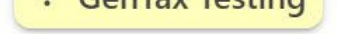

| 3/31/2022                     |
|-------------------------------|
| Liquor Control Commission     |
| PR-0111310                    |
| CLASS 1 BREWER PRODUCTION LLC |

#### LCC Brewer Production Report

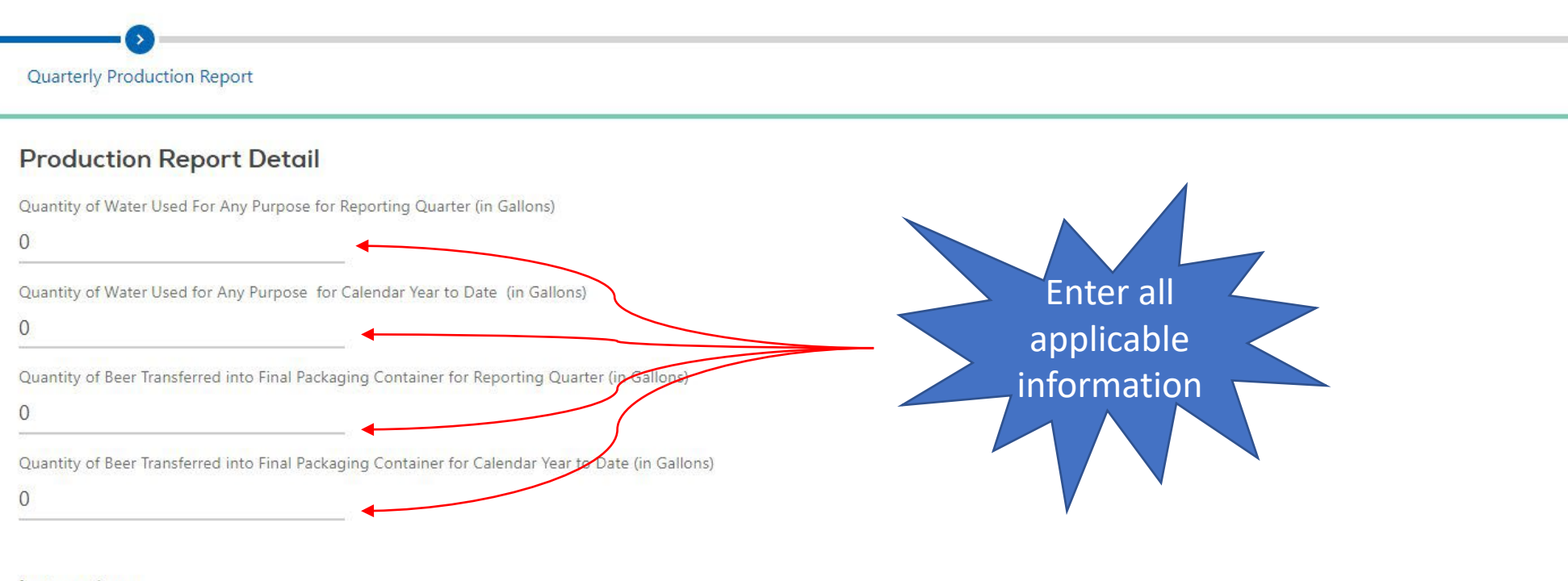

#### Instructions

"Final Packaging Container" means the last vessel in which beer is held before (i) consumption by an individual on the brewer's licensed premises; (ii) being placed in a keg, bottle, or can for consumption by an individual; or (iii) being removed for additional fermentation and aging in a cask or barrel.

Your license category limits your annual production capacity for final packaging in the following manner:

Class 1 Brewer: No more than 930,000 gallons (all gallon maximums shall be reduced by the amount of beer produced for final packaging by commonly owned brewing entities).

Class 2 Brewer: No more than 3,720,000 gallons. (all gallon maximums shall be reduced by the amount of beer produced for final packaging by commonly owned brewing entities).

| < | Account                                                                                                    |
|---|----------------------------------------------------------------------------------------------------|
|   | A PROPERTY AND A PROPERTY AND A PROP |

| < Account                                          |                                         |                                                          |                                                                         |
|----------------------------------------------------|-----------------------------------------|----------------------------------------------------------|-------------------------------------------------------------------------|
| LCC Brewer Proc                                    | duction Report                          |                                                          |                                                                         |
| 3/31/2022                                          |                                         |                                                          |                                                                         |
| Liquor Control Commission                          |                                         |                                                          |                                                                         |
| PR-0111310                                         |                                         |                                                          | Attachm                                                                 |
| CLASS 1 BREWER PRODUC                              |                                         |                                                          | actiments                                                               |
| LCC Brewer Productic                               | on Report                               |                                                          |                                                                         |
|                                                    |                                         |                                                          |                                                                         |
| Quarterly Production Re                            | eport Attachments                       |                                                          |                                                                         |
| Attachments                                        |                                         |                                                          |                                                                         |
| <b>NOTE:</b> You are required selected attachment. | to include the following attachments w  | ith your renewal. Use the Add button to select each atta | achment. The appropriate checkbox will be marked automatically for each |
| Federal TTB Brewer                                 | 's Report of Operations for Reporting ( | Quarter <sup>①</sup>                                     |                                                                         |
|                                                    |                                         |                                                          |                                                                         |
| Attachments                                        |                                         |                                                          | Add                                                                     |
| Туре                                               | Name                                    | Description                                              | Size                                                                    |
|                                                    |                                         |                                                          |                                                                         |
| There are no attachments.                          |                                         | Once complete, hit S                                     | Submit. Confirmation Page will generate                                 |